# How to install Tennis Tournament Planner or League Planner

- Ensure you have saved the licence sent to you by Competition Support to your computer. Do not open the licence file. Instead, right-click on the licence and save it to your computer, preferably in a folder that gets backed up. The licence file is what tells the software that you are an accredited user and allowed to have full use of the software.
- 2. Download TTP or LP from the LTA website.

Follow the steps below (please note that this guide is written for TTP and LP however the images have been used from a TTP installation. The process is exactly the same)

<u>Step 1</u> – Download TTP/LP from the LTA website.

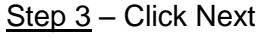

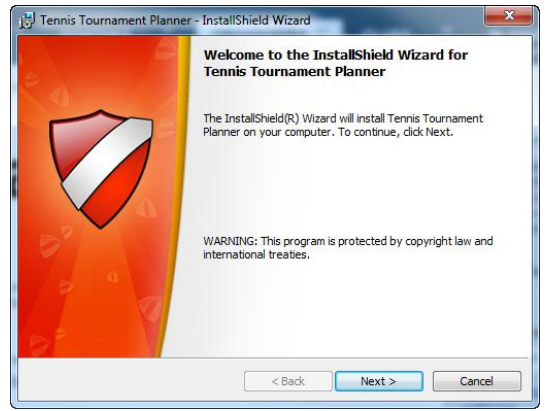

#### Step 5 - Click Next

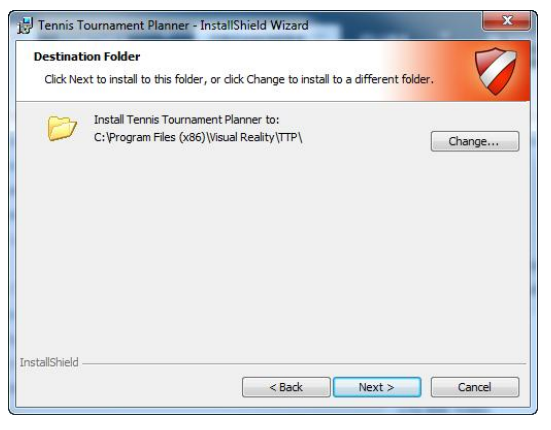

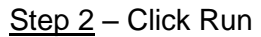

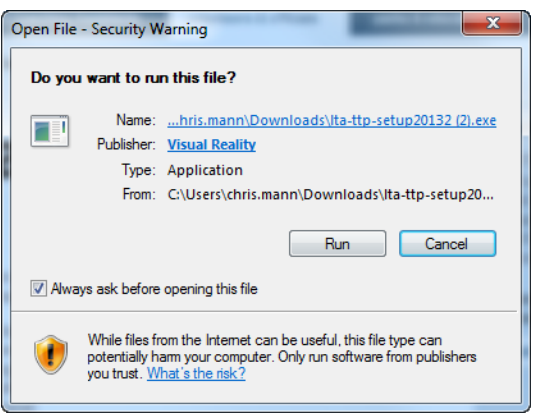

### Step 4 – Accept the T&C's and click Next

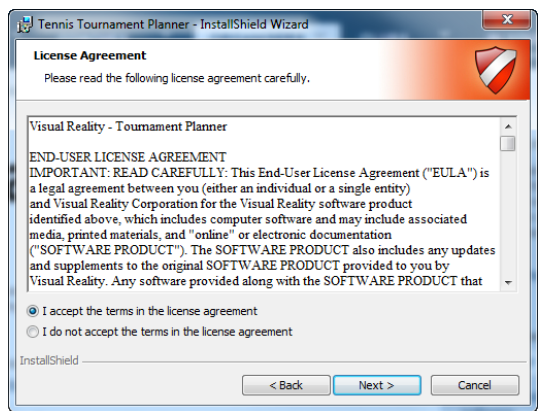

# <u>Step 6</u> – Click on Anyone who uses this Computer and allow to install

| 1 Tennis Tournament Planner - InstallShield Wizard                                                                |                       |
|----------------------------------------------------------------------------------------------------|-----------------------|
| Ready to Install the Program<br>The wizard is ready to begin installation.                                        |                       |
| If you want to review or change any of your installation settings, dick Back. Click Cancel to<br>exit the wizard. |                       |
| Install this application for:                                                                                     |                       |
| Anyone who uses this computer (all users)                                                                         |                       |
| Only for me (L01399)                                                                                              |                       |
|                                                                                                    |                       |
|                                                                                                    |                       |
|                                                                                                    |                       |
| InstallShield                                                                                                    |                       |
|                                                                                                    | < Back Install Cancel |

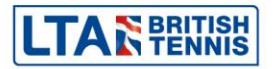

<u>Step 7</u> – Once the installation is completed click Finish. Open the program and you will be prompted to register your licence. If you have had a version from a previous year you will receive the following error. Click Ok.

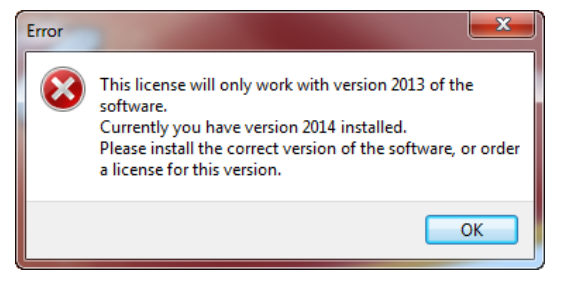

### Step 9 - Click Browse

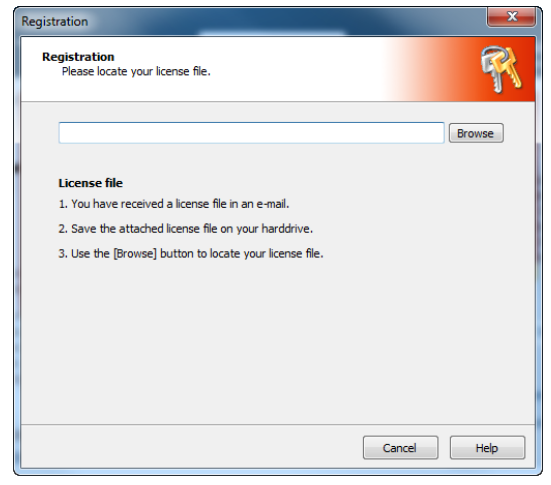

## Step 11 - Click Ok and start

using the new version

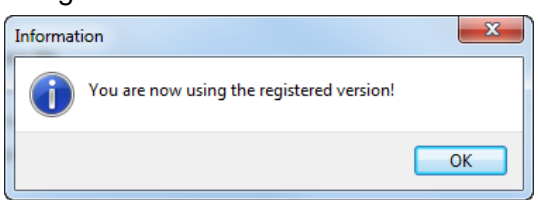

### Step 8 - Click Register

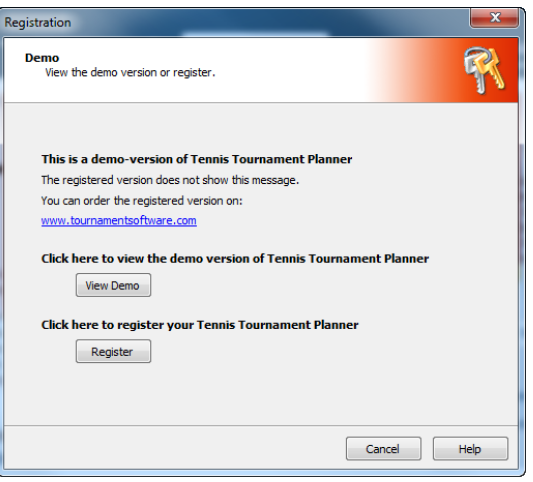

<u>Step 10</u> – Locate your licence, click on it once and then click Open

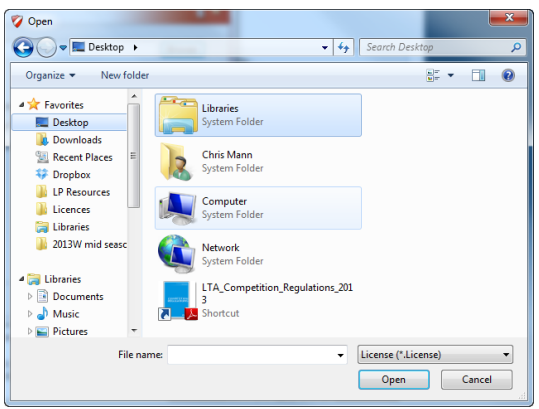

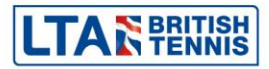